# Konfigurieren des SD-WAN-cEdge-Routers zur Beschränkung des SSH-Zugriffs

### Inhalt

Einleitung Voraussetzungen Anforderungen Verwendete Komponenten Hintergrundinformationen Topologie Einschränken des SSH-Zugriffs Verbindungsüberprüfung Validierung der Zugriffskontrollliste Konfiguration der Zugriffskontrollliste Konfiguration auf der vManage-GUI Verifizierung Zugehörige Informationen Konfigurationsleitfaden für Cisco SD-WAN-Richtlinien, Cisco IOS XE Version 17.x

# Einleitung

In diesem Dokument wird der Prozess zum Beschränken der Secure Shell (SSH)-Verbindung auf den Cisco IOS-XE® SD-WAN-Router beschrieben.

# Voraussetzungen

### Anforderungen

Die Kontrollverbindung zwischen vManage und cEdge ist erforderlich, um die richtigen Tests durchzuführen.

#### Verwendete Komponenten

Dieses Verfahren ist nicht auf Softwareversionen in Cisco Edge- oder vManage-Geräten beschränkt. Daher können für diese Schritte alle Versionen verwendet werden. Dieses Dokument gilt jedoch nur für cEdge-Router. Dies ist für die Konfiguration erforderlich:

- Cisco cEdge-Router (virtuell oder physisch)
- Cisco vManager

Die Informationen in diesem Dokument beziehen sich auf Geräte in einer speziell eingerichteten Testumgebung. Alle Geräte, die in diesem Dokument benutzt wurden, begannen mit einer gelöschten (Nichterfüllungs) Konfiguration. Wenn Ihr Netzwerk in Betrieb ist, stellen Sie sicher, dass Sie die möglichen Auswirkungen aller Befehle verstehen.

### Hintergrundinformationen

Zweck dieser Demonstration ist es, die Konfiguration auf cEdge zu zeigen, um den SSH-Zugriff von cEdge 172.16.1.1 einzuschränken, jedoch cEdge 10.10.10.10 und vManage zuzulassen.

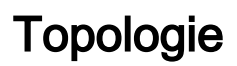

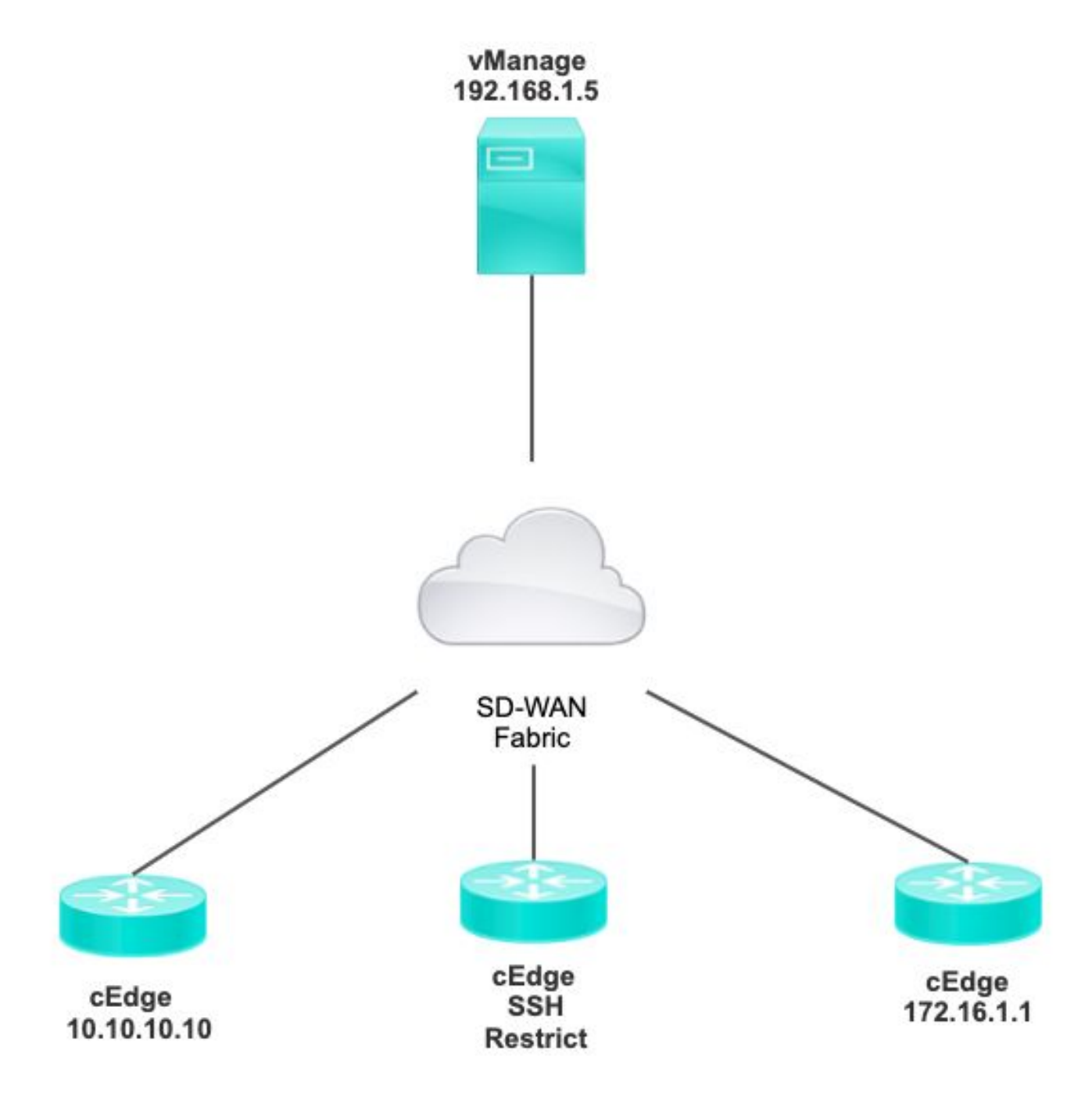

### Einschränken des SSH-Zugriffs

#### Verbindungsüberprüfung

Es muss überprüft werden, ob der cEdge-Router den vManager erreichen kann. vManage

verwendet standardmäßig IP 192.168.1.5, um sich bei cEdge-Geräten anzumelden.

Öffnen Sie in der vManage-GUI SSH zu cEdge, und stellen Sie sicher, dass die verbundene IP den nächsten Ausgang hat:

| cEdge# <b>show</b> |        |         |        |              |
|--------------------|--------|---------|--------|--------------|
| users              |        |         |        |              |
|                    |        |         |        |              |
| Line Us            | ser H  | lost(s) | Id     | lle          |
| Location           |        |         |        |              |
| *866 vty 0 ad      | lmin i | dle     | 00:00: | 00           |
| 192.168.1.5        |        |         |        |              |
| Interface Us       | ser    | Mode    | Idle   | Peer Address |

Stellen Sie sicher, dass vManage für die Anmeldung bei cEdge nicht die Tunnel-, System- oder öffentliche IP-Adresse verwendet.

Um die IP zu bestätigen, die für die Anmeldung bei cEdge verwendet wird, können Sie die nächste Zugriffsliste verwenden.

#### Validierung der Zugriffskontrollliste

Zugriffsliste auf VTY-Leitung angewendet

```
cEdge#show sdwan running-config | section vty
line vty 0 4
access-class VTY_FILTER_SSH in vrf-also
transport input ssh
```

Nachdem die ACL angewendet wurde, können Sie SSH von vManage auf cEdge erneut öffnen und die nächste in den Protokollen generierte Meldung sehen.

Diese Meldung wird durch den Befehl show logging angezeigt.

```
*Jul 13 15:05:47.781: %SEC_LOGIN-5-LOGIN_SUCCESS: Login Success [user: Tadmin] [Source: 192.168.1.5] [localport: 22] at 15:05:47 UTC Tue Jul 13 2022
Im vorherigen Protokoll sehen Sie Lokaler Port 22. Das bedeutet, dass 192.168.1.5 versucht hat, SSH in cEdge zu öffnen.
```

Nachdem Sie nun bestätigt haben, dass die Quell-IP 192.168.1.5 lautet, können Sie die ACL mit der richtigen IP konfigurieren, damit vManage eine SSH-Sitzung öffnen kann.

#### Konfiguration der Zugriffskontrollliste

Wenn cEdge über mehrere Sequenzen verfügt, stellen Sie sicher, dass die neue Sequenz oben in der ACL hinzugefügt wird.

Vorher:

cEdge#show access-list VTY\_FILTER\_SSH Extended IP access list VTY\_FILTER\_SSH 10 permit tcp 10.10.10.10 0.0.0.15 any eq 22 100 deny ip any any log Konfigurationsbeispiel:

cEdge#config-transaction cEdgeconfig)# ip access-list cEdge(config)# ip access-list extended VTY\_FILTER\_SSH cEdge(config-ext-nacl)# 5 permit ip host 192.168.1.5 any log cEdgeconfig-ext-nacl)# commit Commit complete. Neue Sequenz:

#### $cEdge \texttt{#show access-list VTY}_\texttt{FILTER}_\texttt{SSH}$

Extended IP access list VTY\_FILTER\_SSH 5 permit ip host 192.168.1.5 any log <<<< New sequence to allow vManage to SSH 10 permit tcp 10.10.10.10 0.0.0.15 any eq 22 100 deny ip any any log <<<< This sequence deny all other SSH connections

Wenden Sie ACL auf VTY-Leitung an.

```
cEdge#show sdwan running-config | section vty
line vty 0 4 access-class VTY_FILTER_SSH in vrf-also transport input ssh
!
line vty 5 80
access-class VTY_FILTER_SSH in vrf-also transport
```

input ssh

#### Konfiguration auf der vManage-GUI

Wenn an das cEdge-Gerät eine Vorlage angehängt ist, können Sie das nächste Verfahren verwenden.

Schritt 1: Erstellen Sie eine ACL

Navigieren Sie zu Konfiguration > Benutzerdefinierte Optionen > Zugriffskontrollliste > Gerätezugriffsrichtlinie hinzufügen > IPv4-Gerätezugriffsrichtlinie hinzufügen.

Fügen Sie den Namen und die Beschreibung der ACL hinzu, klicken Sie auf Add ACL Sequence (ACL-Sequenz hinzufügen), und wählen Sie dann Sequence Rule (Sequenzregel) aus.

| Localized Policy >                                                                               | Access Control Lists Policy > Add Device IPV4 ACL Policy                    |
|--------------------------------------------------------------------------------------------------|-----------------------------------------------------------------------------|
| Name                                                                                             | SDWAN_CEDGE_ACCESS                                                          |
| Description                                                                                      | SDWAN_CEDGE_ACCESS                                                          |
| <ul> <li> <b>Add ACL Se</b> </li> <li> <b>↑</b>              Drag &amp; drop to      </li> </ul> | quence          • Sequence Rule         • Drag and drop to re-arrange rules |
| Device Access Contro                                                                             | I List                                                                      |

Wählen Sie Device Access Protocol > SSH aus.

Wählen Sie dann die Präfixliste für Quelldaten aus.

| Device Access Control List                   |                    |             |                         |                        |         |
|----------------------------------------------|--------------------|-------------|-------------------------|------------------------|---------|
| Sequence Rule Drag and drop to re-arrange ru | les                |             |                         |                        |         |
|                                              |                    |             | Match Actions           |                        |         |
|                                              | Source Data Prefix | Source Port | Destination Data Prefix | Device Access Protocol | I VPN   |
|                                              |                    |             |                         |                        |         |
| Match Conditions                             |                    |             |                         | Actions                |         |
| Device Access Protocol (required)            | SSH                |             | ~                       | Accept                 | Enabled |
|                                              |                    |             |                         | ~                      |         |
| Source Data Prefix List                      |                    |             |                         |                        |         |
| ALLOWED ×                                    |                    |             |                         |                        |         |

Klicken Sie auf Aktionen, wählen Sie Akzeptieren aus, und klicken Sie dann auf Save Match And Actions.

Schließlich können Sie auswählen, Save Device Access Control List Policy.

| 🚊 Device Access          | Control List                  |                           |                |      |         |         |     | Device Access Control L |
|--------------------------|-------------------------------|---------------------------|----------------|------|---------|---------|-----|-------------------------|
| Sequence Rule            | Drag and drop to re-arrange n | lles                      |                |      |         |         |     |                         |
| • Accept 🔿 Drop          | Counter                       |                           | Match Actions  |      |         |         |     |                         |
| Match Conditions         |                               |                           |                |      | Actions |         |     |                         |
| Device Access Protocol ( | required)                     | SSH                       |                |      | Accept  | Enabled |     |                         |
| Source Data Prefix List  |                               |                           |                | ×    |         |         |     |                         |
| ALLOWED ×                |                               |                           | Ť              |      |         |         |     |                         |
| Source: IP Prefix        | Example: 10.0.0.0/12          |                           |                |      |         |         |     |                         |
|                          | Variables: Di                 | sabled                    |                |      |         |         |     |                         |
|                          |                               |                           |                |      |         | Can     | cel | Save Match And Actions  |
|                          |                               |                           |                |      |         |         |     |                         |
|                          |                               | Save Device Access Contro | bl List Policy | Canc | el      |         |     |                         |

Schritt 2: Lokalisierte Richtlinie erstellen

Navigieren Sie zu Configuration > Localized Policy > Add Policy > Configure Access Control List > Add Device Access Policy > Import Existing.

| Q Search                       |                                                                                   |            |                                     |          |                 |
|--------------------------------|-----------------------------------------------------------------------------------|------------|-------------------------------------|----------|-----------------|
| Add Access Control List Policy | ✓ Add Device Access Policy ✓                                                      | (Add an Ac | access List and configure Match and | Actions) |                 |
| Name                           | Add IPv4 Device Access Policy<br>Add IPv5 Device Access Policy<br>Import Existing | ription    | Mode                                |          | Reference Count |

Wählen Sie die vorherige ACL aus, und klicken Sie auf Importieren.

| Import Existin | ng Device Access Control List Policy |        | ,      |
|----------------|--------------------------------------|--------|--------|
| Policy         | SDWAN_CEDGE_ACCESS                   |        | *      |
|                |                                      |        |        |
|                |                                      |        |        |
|                |                                      | Cancel | Import |

Fügen Sie den Richtliniennamen und die Richtlinienbeschreibung hinzu, und klicken Sie dann

#### auf Save Policy Changes.

|                        |                            |                          |                   | Policy Overview | Forwarding Class/QoS    | Access Control Lists | Route Policy |
|------------------------|----------------------------|--------------------------|-------------------|-----------------|-------------------------|----------------------|--------------|
|                        |                            |                          |                   |                 |                         |                      |              |
| Enter name and desc    | ription for your localized | master policy            |                   |                 |                         |                      |              |
| Policy Name            | SDWAN_CEDGE                |                          |                   |                 |                         |                      |              |
| Policy Description     | SDWAN_CEDGE                |                          |                   |                 |                         |                      |              |
|                        |                            | 1                        |                   |                 |                         |                      |              |
| Policy Settings        |                            |                          |                   |                 |                         |                      |              |
| ,                      |                            |                          |                   |                 |                         |                      |              |
| Netflow Netflow        | v IPv6 Application         | Application IPv6         | Cloud QoS         | Cloud QoS Serv  | rice side 🗌 Implicit AC | L Logging            |              |
| og Frequency           | How often                  | packet flows are looged  | (maximum 21474838 | 647)            |                         |                      |              |
| ogriedaeney            |                            |                          |                   | 0               |                         |                      |              |
| NF IPv4 Max Cache Entr | ies Enter the o            | ache size (range 16 - 20 | 00000)            | 0               |                         |                      |              |

| Drawiew Save Delieu Changes Canad |         |                     |        |
|-----------------------------------|---------|---------------------|--------|
| Preview Save Policy Changes Cance | Preview | Save Policy Changes | Cancel |

Schritt 3: Lokalisierte Richtlinie an Gerätevorlage anhängen

Navigieren Sie zu Configuration > Template > Device > Select the Device, und klicken Sie auf > ... > Edit > Additional Templates > Policy > SDWAN\_CEDGE > Update.

| E Cisco vManag      | ge 🕐 Select Resource Group | •           |          | Configuration • To   |
|---------------------|----------------------------|-------------|----------|----------------------|
|                     |                            |             |          | Device Feature       |
| Basic Information   | Transport & Management VPN | Service VPN | Cellular | Additional Templates |
| TrustSec            | Choose                     | •           |          |                      |
| CLI Add-On Template | Choose                     | •           |          |                      |
| Policy              | SDWAN CEDGE                |             |          |                      |

Bevor Sie die Vorlage übertragen, können Sie die Konfigurationsdifferenz überprüfen.

Neue ACL-Konfiguration

| 3 r | o ip source-route | 151 | no ip source-route                                                                                              |
|-----|-------------------|-----|----------------------------------------------------------------------------------------------------|
|     |                   | 152 | ip access-list extended SDWAN_CEDGE_ACCESS-acl-22                                                               |
|     |                   | 153 | 10 permit tcp 192.168.1.5 0.0.0.0 any eq 22                                                                     |
|     |                   | 154 | 20 permit tcp 192.169.20.0 0.0.0.15 any eq 22                                                                   |
|     |                   | 155 | 30 deny top any any eq 22                                                                                       |
|     |                   | 156 | A CONTRACT OF A CONTRACT OF A CONTRACT OF A CONTRACT OF A CONTRACT OF A CONTRACT OF A CONTRACT OF A CONTRACT OF |
|     |                   |     |                                                                                                    |

#### ACL auf Posten-VTY angewendet

| 236 | 1                   | 217 | 1                                                  |
|-----|---------------------|-----|----------------------------------------------------|
| 237 | line vty 0 4        | 218 | line vty 0 4                                       |
|     |                     | 219 | access-class SDWAN_CEDGE_ACCESS-acl-22 in vrf-also |
| 238 | transport input ssh | 220 | transport input ssh                                |
| 239 | 1                   | 221 | 1                                                  |
| 240 | line vty 5 80       | 222 | line vty 5 80                                      |
|     |                     | 223 | access-class SDWAN_CEDGE_ACCESS-acl-22 in vrf-also |
| 241 | transport input ssh | 224 | transport input ssh                                |
| 242 |                     | 225 |                                                    |

#### Verifizierung

Jetzt können Sie den SSH-Zugriff auf cEdge erneut mit früheren Filtern von vManage über den folgenden Pfad testen: **Menü > Tools > SSH Terminal**.

Router versucht, SSH auf 192.168.10.114m zu übertragen

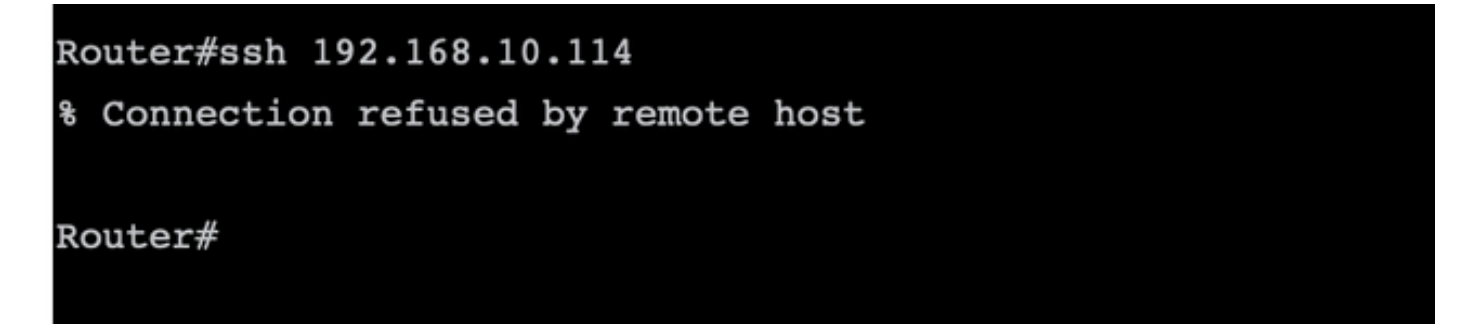

Wenn Sie die ACL-Zähler überprüfen, können Sie bestätigen, dass für SEQ 30 eine Übereinstimmung gefunden wurde und die SSH-Verbindung abgelehnt wurde.

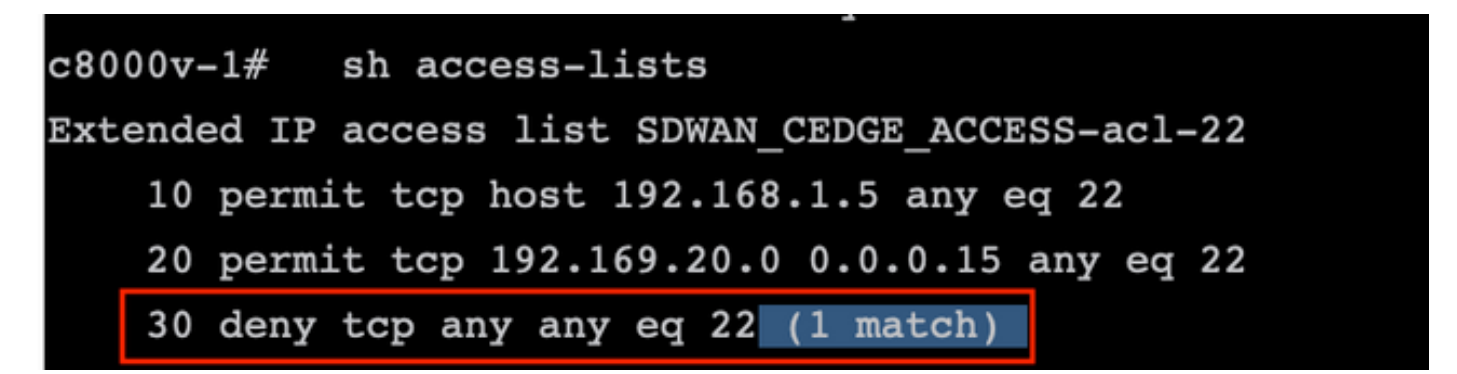

Zugehörige Informationen

Konfigurationsleitfaden für Cisco SD-WAN-Richtlinien, Cisco IOS XE Version 17.x

#### Informationen zu dieser Übersetzung

Cisco hat dieses Dokument maschinell übersetzen und von einem menschlichen Übersetzer editieren und korrigieren lassen, um unseren Benutzern auf der ganzen Welt Support-Inhalte in ihrer eigenen Sprache zu bieten. Bitte beachten Sie, dass selbst die beste maschinelle Übersetzung nicht so genau ist wie eine von einem professionellen Übersetzer angefertigte. Cisco Systems, Inc. übernimmt keine Haftung für die Richtigkeit dieser Übersetzungen und empfiehlt, immer das englische Originaldokument (siehe bereitgestellter Link) heranzuziehen.